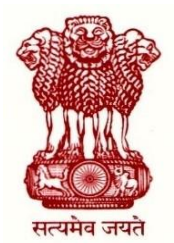

कार्यालय प्रधान महालेखाकार (लेखापरीक्षा-।) तमिलनाडु लेखापरीक्षा भवन, 361, अण्णा सालै, तेनाम्पेट, चेन्नै - 600 018 OFFICE OF THE PRINCIPAL ACCOUNTANT GENERAL (AUDIT-I), TAMIL NADU,

"LEKHA PARIKSHA BHAVAN", 361, ANNA SALAI, TEYNAMPET, CHENNAI - 600 018.

No. Prl. AG(Audit I)/EDP/2020-21

Dated: 13.07.20

## e-Circular

## Sub: Introduction of Structured Training Module (STM) (iCISA/HQ)

Keeping in mind the changing technological landscape, iCISA has developed few Structured Training Modules (STMs) in the field of Information Systems, with collaboration of Centre for Development of Advanced Computing (CDAC).

In this regard iCISA (HQ) has forwarded **Structured Training Module (STM) on three topics i.e. Cloud Computing, Cyber Security and Digital Forensics.** The **STM** has been made in easy to use manner, having self evaluation quizzes at end of each module. The entire course structures have been broken up into Chapters and further these chapters into Modules. This breaking up has been done to ease learning as each module is designed for one continuous sitting of approximately 40 minutes (with slight variations).

The first few chapters will provide a basic knowledge base about the topic covered useful to audience looking for basic understanding of the topic covered. The remaining chapters target audience looking after more details in the concept.

The STM link for the three topics are as follows:

**Cloud Computing:** 

https://drive.google.com/file/d/1F3W8lgCNeBJJrRg2JD23mSSg9lWf7HhV/view?usp=sharing

Cyber Security:

https://drive.google.com/file/d/12dXDhER4s78dcLi8COjjFaKpEEHnnqez/view?usp=sharing

Digital Forensic:

https://drive.google.com/file/d/1swgd\_7Tq6mAQfY1wQ4kk825yWsBc8GHu/view?usp=sharing

Please follow these steps to access the STM :

1. Please click on the link or copy paste the link in any browser

2. This will prompt for downloading a compressed zip file 'Cloud Computing – STM.zip' / 'Cyber Security - STM. zip' / Digital Forensics - STM. zip' (in case a blank screen appears, please click on the downward arrow (Download button) on top right corner)

3. Once the zip file is downloaded, extract the contents using an extraction software such as Winzip or Winrar etc

4. The file will extract into folder named 'Cloud Computing – STM' 'Cyber Security - STM' 'Digital Forensics – STM'. This folder will contain a file named 'Contents'. Please open this file.

5. Now click on any of the Modules to run it. Alternatively, you may right click on a Module name and choose 'Open Hyperlink'. For commencing the STM, please click on Module 1 of Chapter1.

6. On clicking the Module name, a security message may pop up. Please click 'Ok' as these hyperlinks are pointing to trusted applications. In some cases you might need to create exception in your system's Antivirus to run this application, but that is very rare. 7. This will start a module window. You may use headphones or speakers for listening to the audio.

File named "Read me first" in appear in main folder which contains above instructions for easy access to all users.

All staff members are requested to forward their inputs and suggestions if any to icisa@cag.gov.in

For further assistance on this regard, kindly contact EDP.

Thanks & Regards, EDP\_HELPDESK